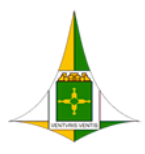

GOVERNO DO DISTRITO FEDERAL SECRETARIA DE ESTADO DE ECONOMIA DO DISTRITO FEDERAL

# TUTORIAL – PROCESSO DA AUTODECLARAÇÃO GRUPO DE RISCO

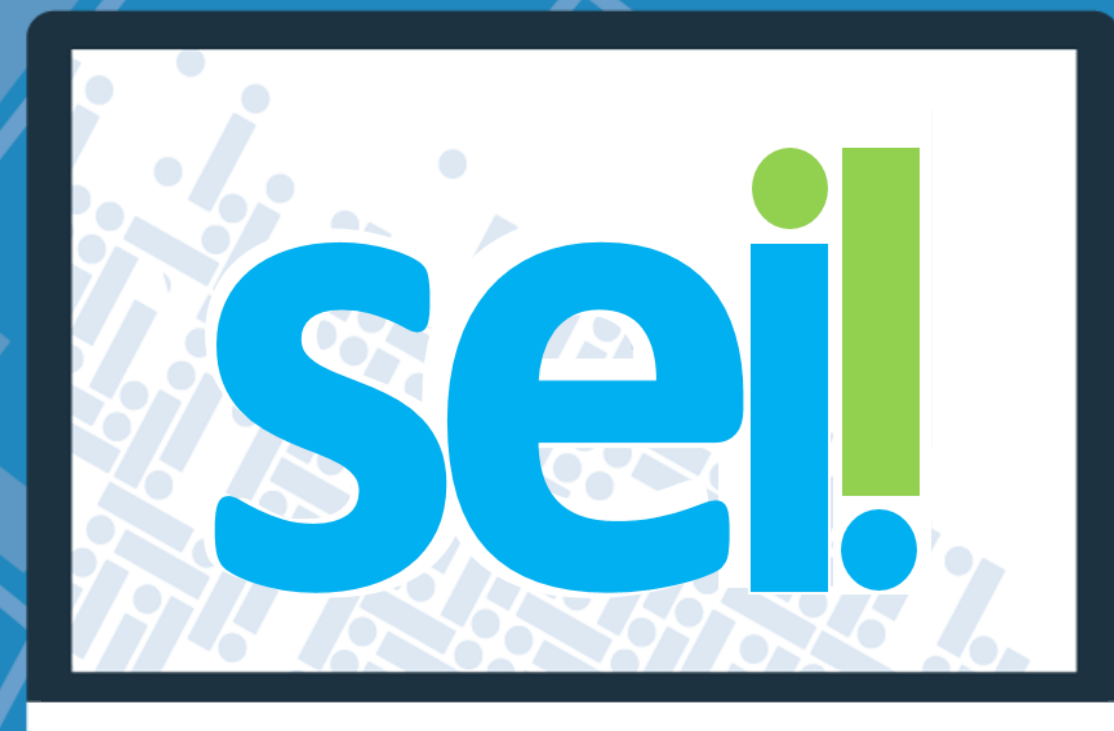

| Histórico de Mudanças |                                 |        |  |  |
|-----------------------|---------------------------------|--------|--|--|
| Data                  | Descrição                       | Versão |  |  |
| 19/11/2020            | Criação do Documento            | 1.0    |  |  |
| 23/11/2020            | Revisão e atualização das telas | 1.1    |  |  |
|                       |                                 |        |  |  |

# Elaborado por

Unidade Central de Gestão do Processo Eletrônico e Inovação (UGPEL)

## SUMÁRIO

| Elaborado | por                                      | 2 |
|-----------|------------------------------------------|---|
| I.        | Introdução                               | 4 |
| II.       | Iniciar Processo                         | 4 |
| III.      | Incluir Documentos                       | 5 |
| IV.       | Conceder Credencial à Chefia             | 8 |
| V.        | Perfil de Acervo de Sigilosos da Unidade | 9 |

## ÍNDICE DE FIGURAS

| 4           |
|-------------|
| 4           |
| 5           |
| 5           |
| 5           |
| 6           |
| 6           |
| 7           |
| 8           |
| 8           |
| 8           |
| 8           |
| -<br>-<br>- |

## I. Introdução

Conforme determinação contida na <u>Portaria nº 347, de 23 de novembro 2020</u>, apresentamos os procedimentos a serem realizados para apresentação da Autodeclaração Grupo de Risco.

A autodeclaração deve ser realizada pelo servidor que pleitear a concessão de teletrabalho, por estar incluído nos grupos descrito no art. 6°, do Decreto nº 41.348/2020.

Para apresentar a Auto Declaração de Grupo de Risco o servidor deve solicitar ao seu médico, uma Declaração de saúde informando que se enquadra em grupo de risco. De posse de Declaração do médico, o servidor deve iniciar o processo e incluir as informações necessárias.

Este tutorial tem como objetivo orientar como instruir e encaminhar o processo.

A declaração médica **não precisa** conter o CID (Classificação Internacional de Doenças) ou detalhamento do estado de saúde do servidor, porém se consta essas informações no documento, não há problema.

## II. Iniciar Processo

#### Passo 1. Iniciar Processo

1.1. Clicar em Iniciar processo:

| Figura 1 | - Menu: | Iniciar Processo |
|----------|---------|------------------|
|          |         |                  |

| GOVERNO DO DISTRITO FEDERAL                                                      |                        |                    | Para saber+ Menu Pesquisa | SEEC/SEGEAUGPEL/GISIS 🗸 🔠 🕅 🕏 🥓 🍕 |
|----------------------------------------------------------------------------------|------------------------|--------------------|---------------------------|-----------------------------------|
| Administração<br>Controle de Processos<br>Iniciar Processo<br>Retorno Programado | Controle de Processos  | 🍪 🗈 🥜              |                           |                                   |
| Pesquisa<br>Base de Conhecimento<br>Textos Padrão                                | Ver todos os processos | Ver por marcadores | Visualização detalhada    |                                   |

1.2. Escolher o tipo de processo "Pessoal: Teletrabalho - Autodeclaração Grupo de Risco"

| Figura 2 - Iniciar Processo: Escolha o Tipo do Processo |                                                                        |  |  |  |  |
|---------------------------------------------------------|------------------------------------------------------------------------|--|--|--|--|
| Iniciar Processo                                        |                                                                        |  |  |  |  |
|                                                         | Escolha o Tipo do Processo: ©                                          |  |  |  |  |
|                                                         | TELETRABA                                                              |  |  |  |  |
|                                                         | Gestão de TIC: Solicitação de acesso Remoto (VPN) para<br>Teletrabalho |  |  |  |  |
|                                                         | Pessoal: Teletrabalho-Autodeclaração Grupo de Risco                    |  |  |  |  |
|                                                         | Pessoal: Teletrabalho-Registro de Atividades do Servidor               |  |  |  |  |
|                                                         |                                                                        |  |  |  |  |

#### 1.3. Preencher os campos do cadastro do processo

- 1.3.1. Campo "Especificação": digitar o seu nome completo
- 1.3.2. Campo "Interessado": digitar o seu nome completo
- 1.3.3. Campo "Nível de Acesso": marcar a opção SIGILOSO
- 1.3.4. Campo "Hipótese legal": selecionar "Informação Pessoal em Processo Sigiloso"
- 1.3.5. Clique em Salvar.

| Figura 3 - Iniciar Processo: Cadastro do Processo                                                                  |               |
|----------------------------------------------------------------------------------------------------|---------------|
| Iniciar Processo                                                                                                   |               |
|                                                                                                    | Salvar Voltar |
| Protocolo                                                                                                    |               |
| Automático     Digitar o seu nome completo     Informado                                                           |               |
| Tipo do Processo:                                                                                                  |               |
| Pessoal: Teletrabalho-Autol eclaração Grupo de Risco                                                               |               |
|                                                                                                    | 1             |
| -<br>Classificação por Ass <u>u</u> ntos:                                                                          |               |
| ADD 44 - CONTROLE DE EDECUÉNCIA (Livras, Catégo, Fallan do Banto, Abano do Fallan, Curranimanto de Livras, Futuro) | 0.54          |
| 003 - RELATÓRIOS DE ATIVIDADES                                                                                     |               |
|                                                                                                    |               |
|                                                                                                    |               |
| Digitar o seu nome completo                                                                                        | ₽  ▲  ★       |
| *                                                                                                    |               |
| Observações desta unidade:                                                                                         |               |
| Marcar a opçao <u>Signoso</u>                                                                                      |               |
|                                                                                                    |               |
| NIVEI de Acesso                                                                                                    |               |
| Sigiloso     C Restrito     Público                                                                                |               |
| Hipótese Legal:<br>Informação Pessoal em Processo Siguiloso (Art. 31 da Lei nº 12.527/2011)                        |               |
|                                                                                                    |               |
|                                                                                                    |               |
| Selecionar a opção Informação Pessoal em Processo Sigiloso                                                         | Salvar Voltar |

Após gerar o Número do Processo, conforme determinado na Portaria nº 347/2020, deverão serem incluídos obrigatoriamente os documentos, conforme passo 2.

## III. Incluir Documentos

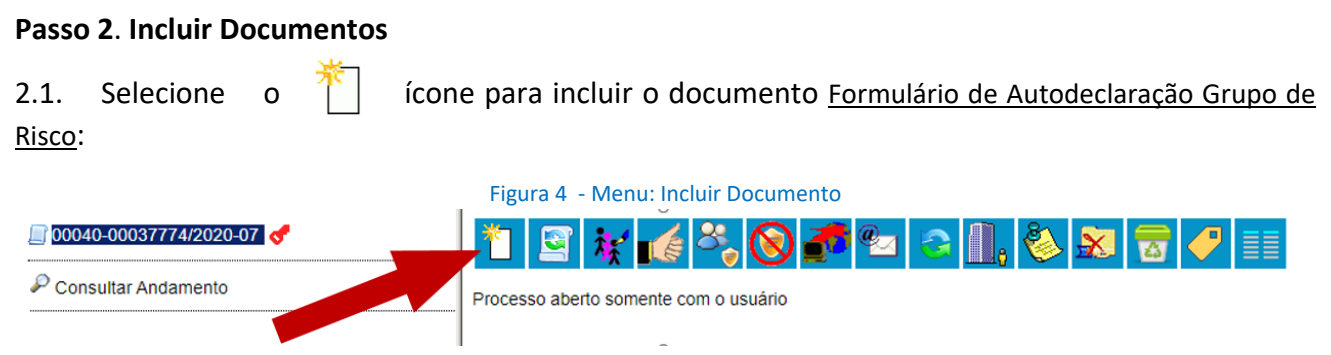

2.2 Selecione o tipo de documento Formulário de Autodeclaração Grupo de Risco:

Figura 5 - Gerar Documento: Escolha o Tipo do Documento

| Gerar Documento |                                                              |  |
|-----------------|--------------------------------------------------------------|--|
|                 | Escolha o Tipo do Documento: 👄                               |  |
|                 | grupo                                                        |  |
|                 | Formulário de Autodeclaração <mark>Grupo</mark> de<br>►Risco |  |

2.3 Preencha os campos do cadastro do documento e clique em confirmar dados

2.4 A edição do documento será aberta para preenchimento com seus dados. Preencha os campos e assine o documento:

| Figura 6 | - Documento: | Formulario de | Autodeclara | çao Grupo de I | RISCO |
|----------|--------------|---------------|-------------|----------------|-------|
|          |              |               |             |                |       |

| GOVERNO DO DISTRITO FEDERAL<br>SECRETARIA DE ESTADO DE ECONOMIA DO DISTRITO FEDERAL<br>Secretaria Executiva de Gestão Administrativa<br>Unidade Central de Gestão do Processo Eletrônico e Inovação |                                           |                                             |                      |                  |  |
|----------------------------------------------------------------------------------------------------|-------------------------------------------|---------------------------------------------|----------------------|------------------|--|
|                                                                                                    |                                           | FORMULÁRIO DE AUTODECLARAÇÃO                | GRUPO DE RISCO       |                  |  |
| Eu,<br>declaro, que pertenço ao grupo a que se refere o                                                                                                    | , matrícula nº<br>artigo 6º do Decreto nº | _, ocupante do cargo efetivo de<br>de 2020. | e/ou comissionado de | , lotação/órgão, |  |
| Brasilia, 19 de novembro de 2020                                                                                                    |                                           |                                             |                      |                  |  |
| "Brasilia - Patrimônio Cultural da Humanidade"<br>Praça do Buriti - Anexo do Palácio do Burit, 6º andar, Sala 606 - Bairro Zona Civico-Administrativa - CEP 70075-900 - DF<br>3313-8147/3313-8178   |                                           |                                             |                      |                  |  |

2.5. Agora você deve incluir a Declaração do médico no processo, para isso, selecione o ícone Incluir

Documento novamente

- 2.6. O documento a ser incluído no processo deverá ser digitalizado em formato PDF.
- 2.7. Na tela "Gerar Documento", você deve clicar em "Externo"

Figura 7 - Gerar Documento: Escolha o Tipo do Documento = Externo

| Gerar Documento |                                                    |
|-----------------|----------------------------------------------------|
|                 | Escolha o Tipo do Documento: 🛇                     |
|                 | Externo                                            |
|                 | Avaliação de Desempenho <sup>(Formulário)</sup>    |
|                 | Avaliação de Participação em Evento de CD          |
|                 | Form. Solicitação Acesso Remoto VPN-Teletrabalho   |
|                 | Formulário Pactuação Atividades/Metas-Teletrabalho |
|                 | Formulário de Autodeclaração Grupo de Risco        |
|                 | Memorando                                          |

2.8. Na tela Registrar Documento Externo, informar os dados do documento conforme detalhamento abaixo e anexar o arquivo digitalizado:

|                                                                | Figura 8 - Registrar D                              | ocumento Externo                 |                                               |                                        |
|----------------------------------------------------------------|-----------------------------------------------------|----------------------------------|-----------------------------------------------|----------------------------------------|
| Registrar Documento Externo                                    | Selecionar o Tipo do Docum                          | nento: Declaração                |                                               | <u>C</u> onfirmar Dados <u>V</u> oltar |
| Número / Nome na Árvore:                                       | <br>▼]                                              | Digitar: Médica                  | Informar a data d                             | e expedição do<br>documento            |
| Formato ⑦<br>Nato-digital<br>Digitalizado nesta Unidade        | Selecionar 1 (uma) das opções                       | Digi                             | tar o nome comple                             | to do médico                           |
| Remetente:                                                     | Digitar o seu                                       | nome completo.                   |                                               |                                        |
|                                                                |                                                     |                                  |                                               |                                        |
| Classificação por Ass <u>u</u> ntos:                           |                                                     |                                  |                                               | ▲                                      |
| Qbservações desta unidade:<br>                                 |                                                     |                                  |                                               |                                        |
| Nível de Acesso Arran Marcar a                                 | opção: <mark>Sigiloso Restrito</mark><br>O Restrito | Púb                              | ico                                           |                                        |
| Anexar Arquivo:<br>Escolher arquivo Nenhum arquivo selecionado | Clicar no botão <u>Escolher arqu</u>                | <u>ivo</u> , localizar o arquivo | ) e selecioná-lo para<br>Lista de Anexos (0 r | a incluir                              |
| Nome<br>O arquivo selecionad                                   | Data<br>do será listado aqui                        | Tamanho Usuário                  | Unidade Açõ<br>Confirmar Dados                | Es Confirmar Dados Voltar              |

2.8.1 – Campo Tipo do Documento: informar o tipo de documento "Declaração"

2.8.2 – Campo Data do Documento: informar a data de expedição do documento. Caso não tenha data, poderá ser informada a data da inclusão no sistema;

- 2.8.3 Campo Número / Nome na árvore: preencher com a informação "Médica";
- 2.8.4 Campo Formato: informe se "nato-digital" ou "digitalizado pela Unidade";
- 2.8.5 Campo Remetente: informar o nome completo do médico;
- 2.8.6 Campo Interessados: informar o seu nome;
- 2.8.7 Campo Nível de acesso: marcar a opção Sigiloso

2.8.8 – Campo Anexar Arquivo: clicar em <u>Escolher arquivo</u>, localizar o arquivo salvo no computador e selecionar o arquivo referente ao documento;

2.8.9. – Clicar no botão "Confirmar Dados" para criar o documento na árvore do processo.

#### **IMPORTANTE:**

Os documentos originais deverão ser guardados devido solicitação de apresentação dos mesmos em data posterior.

## IV. Conceder Credencial à Chefia

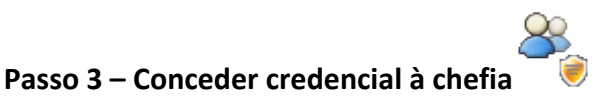

Conceder credencial à chefia imediata, que fica incumbida de dar Ciência e conceder credencial ao setorial de gestão de pessoas do órgão de lotação.

Deverá ser concedida a Credencial de acesso ao processo clicando no ícone "Gerenciar Credenciais de Acesso" para responsável da unidade de Gestão de Pessoas do órgão:

Figura 9 - Ícone Gerenciar Credenciais de Acesso

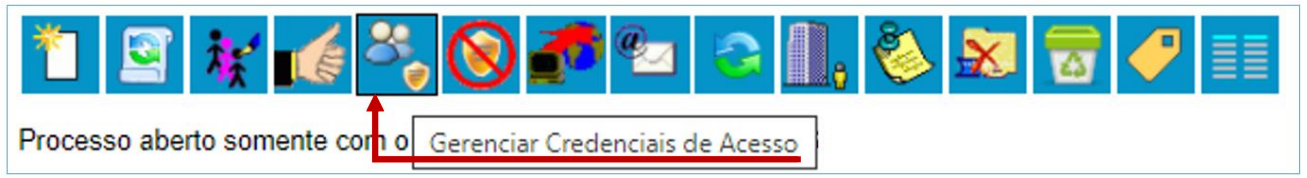

3.2 No campo "Conceder Credencial para:" digitar o nome da chefia

Figura 10 - Tela Gerenciar Credenciais: informar o nome da chefia

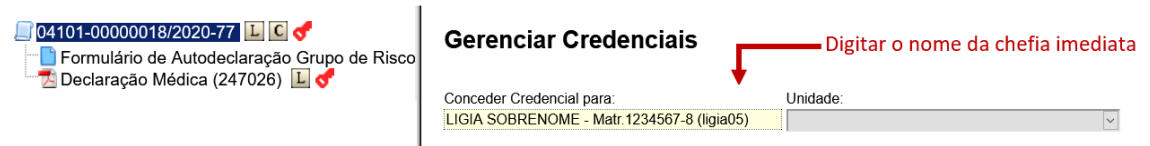

3.3. Selecionar a Unidade da chefia imediata

Figura 11 - Tela Gerenciar Credenciais: selecionar a unidade da chefia

| Gerenciar Credenciais     |                                         |
|---------------------------|-----------------------------------------|
|                           | Selecionar a unidade da chefia imediata |
| Conceder Credencial para: | Unidade: 🕈                              |
| NOME DA CHEFIA IMEDIATA   | ✓                                       |
|                           |                                         |

#### 3.3. Clicar no botão "Conceder"

Figura 12 - Tela Gerenciar Credenciais: selecionar a unidade da chefia

| Gerenciar Credenciais             | Clicar no botão <u>C</u> onceder para confirmar a concessão da credencial de acesso à chefia |                    |
|-----------------------------------|----------------------------------------------------------------------------------------------|--------------------|
|                                   |                                                                                              |                    |
| Conceder Credencial para:         | Unidade:                                                                                     | ▼                  |
| NOME DA CHEFIA IMEDIATA INFORMADO | UNIDADE DA CHEFIA SELECIONADA                                                                | ✓ <u>C</u> onceder |

Conceder a credencial de acesso equivale ao envio para a unidade. Fique tranquilo, após a concessão de credencial do seu processo, ele estará na área responsável. Na sua unidade somente você consegue ver o processo, pois ele é sigiloso.

#### **IMPORTANTE:**

- 1) Se você iniciou o processo antes da publicação da Portaria, pode seguir o mesmo procedimento;
- 2) Acompanhe e andamento do processo, mantenha sua credencial de acesso;
- 3) Sempre que quiser visualizar o processo, o sistema solicitará novamente a sua senha do SEI, esse é um mecanismo de segurança;
- 4) Caso não abra a janela de identificação de acesso, verifique se a pop-up do SEI está bloqueada;
- 5) Quando um documento for incluído e assinado no processo, irá aparecer um alerta 4. Para visualizar o documento abra o processo.

## V. Perfil de Acervo de Sigilosos da Unidade

Orientamos que as chefias solicitem o perfil <u>Acervo de Sigilosos da Unidade</u> para que possam resgatar os processos sigilosos concluídos na unidade.

Para que o perfil seja concedido ao usuário chefe da unidade é necessário:

- a) Iniciar um processo do tipo: Gestão de Sistemas: Cadastro e Manutenção;
- b) Incluir um documento: Memorando com a solicitação e assinado pelo chefe da unidade;
- c) Tramitar para Unidade Setorial do SEI-GDF do seu órgão;
- d) A unidade setorial incluirá um Ofício e encaminhará à Unidade Central de Gestão do SEI-GDF (SEEC/SEGEA/UGPEL) para a concessão do perfil.